### ■視聴者Web会場へのログイン

➡事前参加登録した氏名、メールアドレスを入力してWeb会場へログインしてください。

https://jsomr2w.secand.net/login

- ・参加者の氏名(姓と名をつなげて入力)
- ・メールアドレス

※事前参加登録時と一致するように入力してください。

| NPO法人 日本歯科放射線学会 第2回秋季学術大会  [Web Log-in 画面] |         |  |  |  |  |
|--------------------------------------------|---------|--|--|--|--|
| 事前参加登録された参加者氏名とメールアドレスを入力してください。           |         |  |  |  |  |
|                                            | 参加者氏名   |  |  |  |  |
|                                            | メールアドレス |  |  |  |  |
| Web Log-in                                 |         |  |  |  |  |
| 参加者氏名とメールアドレスは参加登録時と一致するように入力してください。       |         |  |  |  |  |
| もしも不明の方およびエラーになる方は事務局へお尋ねください。             |         |  |  |  |  |

## ■視聴方法について【2ステップ】

➡①開始時刻になったら、Zoomボタンをクリック、

②ご所属/ご氏名とメールアドレスを入力してZoomビデオウェビナー参加

※ご所属/ご氏名は質疑応答時に使用させていただきますので、正確にご入力ください。

| NPO法人 日本歯科放射線学会 第2回秋季学術大会                                                                                                    |                                                                     |  |  |  |
|----------------------------------------------------------------------------------------------------|---------------------------------------------------------------------|--|--|--|
| Web開催会場 10月30日(土)31日(日)                                                                                                    | 参加者名: 矢野純一郎 ログアウト                                                   |  |  |  |
| <ul> <li>         ・新しい歯科専門医制度に基づき、10月30日(土)の特別講演のおなびのを受講すると、それぞれ専門医共通研修<br/>1単位を取得できます。尚、取得できるのは参加登録時に受講科(各)000円)をお支払いされた方のみです。     </li> <li>         ・10月31日(日)の教育研修会は全体で10単位です。          200Mビデオウェビナー参加方法         ・下記、200Mボタンをクリック後、メールアドレスと、ご所属・ご氏名を入入いただきご参加ください。         ※ご所属/ご氏名は賀疑応答時に使用させていただきますので、正確にご入力ください。      </li> <li>         Total (I Com ビデオウェビナー)を使用します。利用する端末に、Zoomのアプリをインストールしておいてく<br/>ださい、Zoomアプリのダウンロードは、下記URLから行ってください。      </li> <li>         total (I Com アプリのダウンロードは、下記URLから行ってください。          ttos://zoom.us/download         %/いコンをご利用の場合は [ミーティング用Zoomクライアント]をダウンロードしてください。      </li> </ul> |                                                                     |  |  |  |
| 10月30日(土)                                                                                                    | 10月31日(日)                                                           |  |  |  |
| 開会の挨拶/学会説明     10月30日(土) 8:30~8:40     Zoom       大会長 荒木 和之(昭和大学歯学部 口腔病態診断科学講座 歯科放射線医学部門 教授)                                                                                                    |                                                                     |  |  |  |
| <mark>一般口演1</mark> 10月30日(土)8:40~9:50<br>座長                                                                                                    | Zoom     参録PDF     立     ・     中山 英二(北海道医療大学歯学部 生体機能・病態学系 歯科放射線学分野) |  |  |  |
|                                                                                                    | 森本 泰宏(九州歯科大学 歯科放射線学分野)                                              |  |  |  |

※役割者【座長・演者】の ZoomログインURLは、 別途ご案内をさせていただきます。

## ■ Zoomアプリのダウンロードについて

本会は【Zoomビデオウェビナー】を使用します。

利用する端末に、事前にZoomのアプリをインストールしておいてください。

Zoomアプリのダウンロードは、下記URLから行ってください。

https://zoom.us/download

※パソコンをご利用の場合は【ミーティング用Zoomクライアント】をダウンロードしてください。

ダウンロードされたファイルをダブルクリックすると、Zoomアプリのインストールが始まります。

※Zoomアプリインストール後も、アップデートが利用できるかの確認を行うことをおすすめいたします。

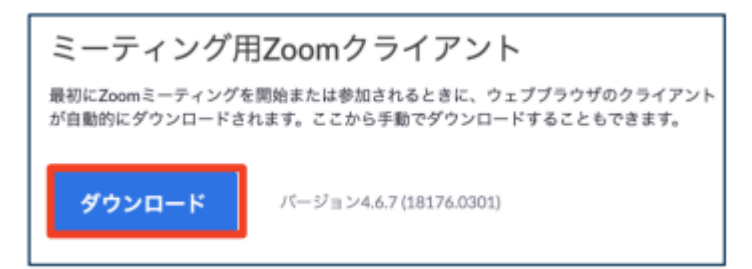

# ■発表終了後質疑応答について

| 1 June 1971 |                            |
|-------------|----------------------------|
| •           |                            |
|             |                            |
|             |                            |
|             |                            |
|             |                            |
|             |                            |
|             |                            |
|             |                            |
|             |                            |
|             |                            |
|             |                            |
|             |                            |
|             |                            |
|             |                            |
|             |                            |
|             |                            |
|             | Zoom X                     |
|             |                            |
|             | ホストがあなたのミュートを解除することを求めています |
|             |                            |
|             |                            |
| 手を挙げる 0&A   |                            |
|             |                            |
|             | ミュート解除                     |
| 米工機能力利用工作所用 | MHA                        |
| 宇于饿肥で利用しに真问 |                            |
|             |                            |

①画面下、手を挙げるボタンをクリックする。

②座長から指名を受けた場合、ミュート解除をクリック、マイクがONになっていることを確認し、質問を開始。

#### Q&A機能を利用した質問

①画面下、Q&Aボタンをクリックし、質問内容を入力します。※発表中でも入力可能です。②座長が質問をピックアップし、発表者に質問内容を伝えます。